The following is a brief outline of some of the operational functions of the **VKViewer** program. It's mainly screen captures with explanations of major functions.

VKViewer is a companion program for ValvKeep and allows the valve end user the ability to view, report and analyze their repair information from any web-browser.

VKViewer is unlike any other web-based valve repair and maintenance tool we've seen. VKViewer is truly a web-application. It's fully interactive and is far more capable then some simple static HTML display pages.

Once you've clicked the link to get to the valve repair data, you'll have to log into VKViewer. The log on screen:

| Address Address Address Address Address                                                                                                    | [/1/09×6k4209zvmtu1coa                                 | asmb1617an9                                                                                                    |                                                                                  |
|----------------------------------------------------------------------------------------------------|--------------------------------------------------------|----------------------------------------------------------------------------------------------------|----------------------------------------------------------------------------------|
| DRESSER<br>Flow Control                                                                                                    | VK-1                                                   | liewer                                                                                                    | Vali                                                                             |
| Login ID: kelly<br>Password: •••<br>Remember Login<br>Please Note:<br>Please do not use<br>your browser's Back<br>button.<br>Subtrack<br>Use the Back and<br>Continue buttons<br>located on the form.<br>1 E<br>2 U<br>3 A<br>4 0<br>5 t | A / Password on this Portage of the support @ (403) 24 | Versi<br>Versi<br>Ve | Alpha<br>Beta 3.55<br>Version 4.03<br>Version 4.1<br>Version 4.2<br>Version 4.25 |
| Input your Login ID and Pa<br>and click "Login" to launch<br>VKViewer.                                                                                                    | ussword                                                | Check this box to<br>remember your lo<br>information each                                                                                                    | o not have to<br>ogin<br>time.                                                   |

It's important to remember, **NEVER EVER** use the browsers back button. Always use the "Back", "Previous" or "Close" button that is on the form you're wanting to leave. As well, always try and remember to properly "Exit" from VKViewer.

1 of 14

# VKViewer's main, grid form:

| DRESSER                                                                                                    | K-Nieme                | i ValuKee                                                                              |
|----------------------------------------------------------------------------------------------------|------------------------|----------------------------------------------------------------------------------------|
| Flow Control                                                                                                    |                        |                                                                                        |
| Exit Query Columns Find                                                                                                    | Default Data Sheet All | Reports Owner: (all)<br>Plant: (all)                                                   |
| View         Parts         Images         Generic           Repair Details         Actions         Welds         Positioner           Most Recent         V         Control Valves         20         V | PqUp PqDn Parts        | Due Valves <u>Analyze</u><br>ng Due Valves <u>Sum</u><br>To Replace <u>Easy Filter</u> |
| Tag Number                                                                                                    | Next Maint Date        | Manufacturer                                                                           |
| * 1) <u>AV-STO-LV082</u>                                                                                                    | 2007/01/17             | STOCKHAM                                                                               |
| 2) <u>AV-STO-LV087</u>                                                                                                    |                        | STOCKHAM                                                                               |
| 3) UNKNOWN                                                                                                    |                        | Crane                                                                                  |
| 4) <u>AV-3-LV003</u>                                                                                                    | 2001/08/29             | Edwards                                                                                |
| <u> 5 AV-3-LV004</u>                                                                                                    |                        | Edwards                                                                                |
| 6) <u>AV-10-001</u>                                                                                                    | 2002/02/22             | Fisher                                                                                 |
| 7) <u>AV-11-LV001</u>                                                                                                    | 2001/05/10             | Crane                                                                                  |
| 8) <u>AV-11-LV002</u>                                                                                                    | 2001/05/10             | Crane                                                                                  |
| 9) <u>AV-11-LV003</u>                                                                                                    | 2001/05/10             | Crane                                                                                  |
| 10) <u>AV-11-LV004</u>                                                                                                    |                        | Edwards                                                                                |
| 11) <u>AV-11-LV005</u>                                                                                                    |                        | Edwards                                                                                |
| 12) <u>AV-11-LV006</u>                                                                                                    | 2007/01/17             | Rockwell/Edwards                                                                       |
| 13) <u>AV-11-LV007</u>                                                                                                    | 2001/10/10             | Edwards                                                                                |
| 14) <u>AV-11-LV008</u>                                                                                                    | A ARAR A.              | Crane                                                                                  |
| 15) <u>AV-11-LV009</u>                                                                                                    |                        | Walworth                                                                               |
| 16) <u>AV-38-LV001</u>                                                                                                    |                        | Crane                                                                                  |
| 17) <u>AV-38-LV002</u>                                                                                                    |                        | Crane                                                                                  |
| 18) <u>AV-85-1</u>                                                                                                    | 2001/09/11             | Crane                                                                                  |
| 19) <u>AV-APPL-97</u>                                                                                                    | 2001/02/16             | Edwards                                                                                |
| 19 entries in page, 19 found.                                                                                                    |                        |                                                                                        |
|                                                                                                    |                        | ND 2002 2004                                                                           |

Address 🗃 http://127.0.0.1:8888/EXEC/2/09x6k4209zvmtu1coasmb1617an9

Over the next few pages, we'll dissect it into it's functional areas but a couple overview points here.

You can configure the data items that are displayed in the columns. It is possible to print a "grid" report via the "All Reports" function. The last line of the grid shows the count of repairs that met the current filter requirements (x found). By default, there is no filter and all repairs are displayed. And the number in the current page.

There is a main menu and most of the user interface behaves like a standard Windows program.

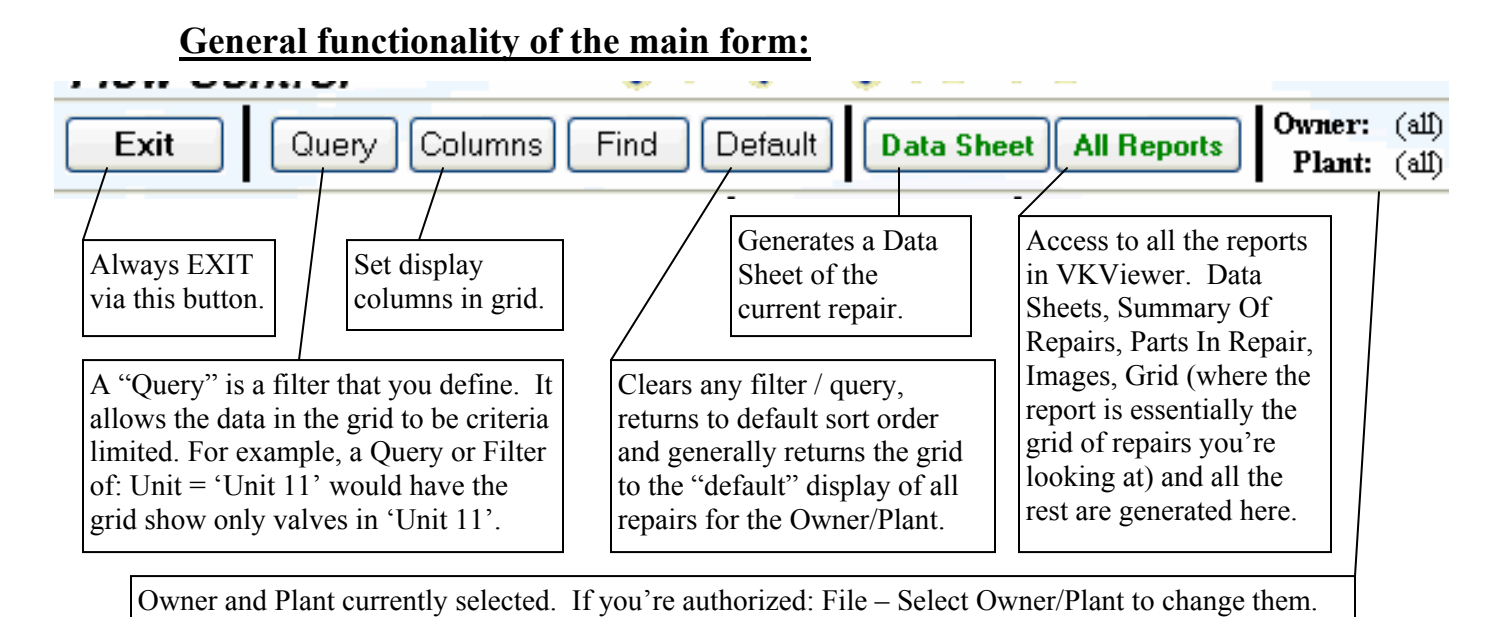

The reports in VKViewer are created as PDF files. They are downloaded from the server to the local browser and opened locally, on your PC. You can save, print or view them as required. Some reports may be large so, please exercise patience when the report is

"generating" as some may take a minute or three. Another reports issue: pop-up blockers. With the advent of heavy pop-up advertising used by many sites, newer versions of Internet Explorer and most "companion tool bars" (like ones from Google and Yahoo) will block pop-ups. This is usually what you want BUT our reports are delivered as a "pop-up". The PDF report "pops up" in a new browser window on your PC leaving your VKViewer session in the original window. When a pop-up is blocked, you'll be told and asked what to do (the "All Reports" form has much more info on this). In summary, you want to "always allow pop-ups form this

3 of 14

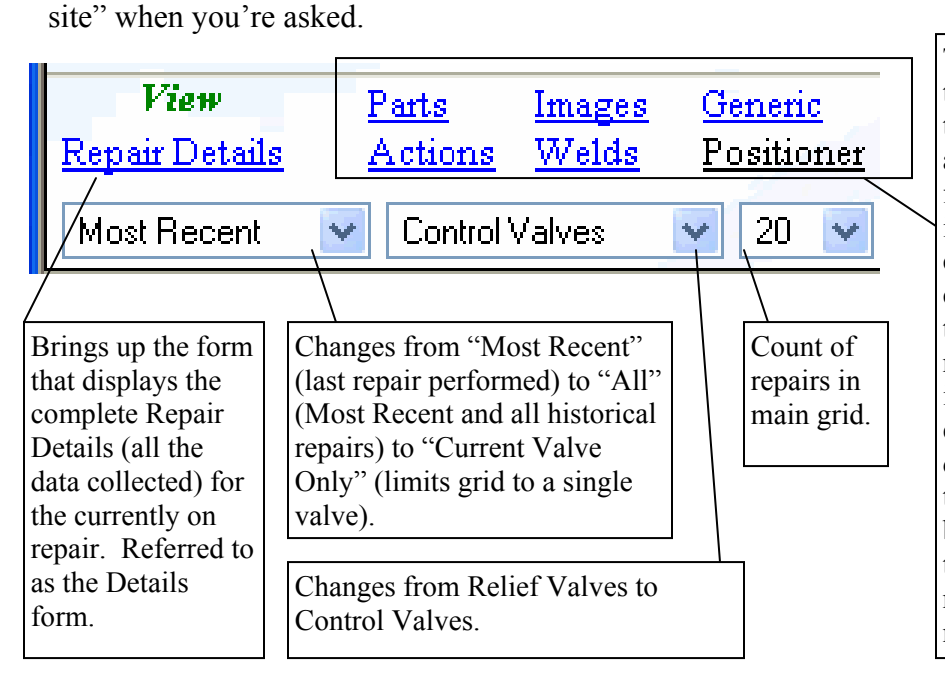

These bring up a form that displays that data for the currently on repair and/or valve. When you first enter the sub-form, it's limited to the currently on repair. You can however, view all the "items" for all the repairs in the current grid if you need. For example, "Parts" will display the Parts used in the currently on repair but you can display all the Parts for all the repairs in the current repair grid.

|                                                                                                    | Past Due ValvesAnalyzeComing Due ValvesSumDnParts To ReplaceEasy Filter                                                                                                    |
|----------------------------------------------------------------------------------------------------|----------------------------------------------------------------------------------------------------|
| Next Maint                                                                                                 | Date Manufacturer                                                                                                    |
|                                                                                                    |                                                                                                    |
| Move to: first,<br>previous, next or<br>last in the repairs<br>grid. OR by a<br>page up/down at<br>a time. | <ul> <li>Links to common functions:</li> <li>Coming Due Valves – pick a time frame (this month) or calendar date for coming due valves. NOTE: you can include OR exclude past due ones.</li> <li>Parts To Replace – display parts that need replacement next repair.</li> <li>Analyze – give the breakdown of any field. Like the breakdown of Manufacturer (# of each Manufacturer in the database).</li> </ul> |
| Click the column<br>header to sort by that<br>column.                                                      | Sum – sums any field (like Parts Cost)<br>Easy Filter – simple field and limit setup for a filter (ex: Unit = Unit11).                                                                                                    |

**Details Form**: view the complete data about a repair:

Click the link on the right and you'll see the below.

On the Details form, you still have access to the other data items of the repair (Parts, Images, etc.) AND you can move to the first, next, previous and last repairs in the grid.

| <pre> Cont</pre>     | rol Valve De     | tails Parts A                             | ctions Weld      | ls Images Generic 0                      | wner (all)<br>Plant (all)              |   |
|----------------------|------------------|-------------------------------------------|------------------|------------------------------------------|----------------------------------------|---|
| move : 🚺 🔇 💽 🧕       | D Se             | Fag Number AV-APPL-97<br>rial Number NONE | 7                | Most Recent True<br>Manufacturer Edwards | Date Tested 2000/02/16<br>Model Number |   |
| General              |                  | Contact                                   |                  |                                          |                                        | ^ |
| Job Number W00       | )7608            |                                           | Customer PO      | 9923266                                  |                                        |   |
| Name App             | leton Papers     | Equipn                                    | ient Location    |                                          |                                        | ≣ |
| Maintenance For Over | rhaul            |                                           | Due Date         | 2001/02/16                               |                                        |   |
|                      | Scheduled        | Unscheduled                               | 🗌 Warranty       |                                          |                                        |   |
|                      | Valve Is To Be F | leplaced                                  | Status           | Active                                   |                                        |   |
| Tag Number AV-       | APPL-97          |                                           | Universal 2      |                                          |                                        |   |
| Universal 1          |                  | S                                         | Serial Number    | NONE                                     |                                        |   |
| Model Number         |                  | Ris                                       | sk / Criticality |                                          |                                        |   |

View

**Repair Details** 

# Parts, Actions/Remarks, Welds, Images, Generic Attachments:

These are basically any additional data that needed to be attached to either the valve itself OR the specific repair.

Parts and Welds are always attached to the specific repair. Actions/Remarks (some extra information or action needed for the valve or repair) are attached to the valve. Generic items and Images can be attached to either. For example, a P&ID can be a Generic attachment to the valve. Images can be attached to either as well. An image of the original configuration or installation would be attached to the valve. As the valve was received, would be attached to the repair.

Anyway, each of these basically work the same. Click one of the below to access:

| View                 | <u>Parts</u> | Images | Generic           |  |  |  |
|----------------------|--------------|--------|-------------------|--|--|--|
| <u>) air Details</u> | Actions      | Welds  | <u>Positioner</u> |  |  |  |

Then, you see a form like this:

| Address 🕘 http://127.0.0.1:8888/EXEC/17/09x6k4209zvmtu1coasmb1617an9                                                                                                    |                    |                |                        |                      |  |  |  |  |  |  |  |
|----------------------------------------------------------------------------------------------------|--------------------|----------------|------------------------|----------------------|--|--|--|--|--|--|--|
| Kenter Contemporation (Kenter Contemporation Contemporation Contemporatio Contemporation Contemporation Cont |                    |                |                        |                      |  |  |  |  |  |  |  |
| Tag Number<br>AV-APPL-97                                                                                                    | Date<br>2000/0     | 19/07          | Material               | Quantity             |  |  |  |  |  |  |  |
| Part Number                                                                                                    | Work Per<br>Repla  | rformed<br>ced | Source                 | Price / Extended \$  |  |  |  |  |  |  |  |
| Part Name<br>Packing Set                                                                                                    | Recommo            | endation       | Code                   | Cost / Extended<br>O |  |  |  |  |  |  |  |
| Condition Received<br>Req's Replacing                                                                                                    | 2nd Con            | d Received     | Univ 2                 |                      |  |  |  |  |  |  |  |
| 🗌 Recommended Sp                                                                                                    | oare 🗌 P           | art On Order   | Delivery Date          |                      |  |  |  |  |  |  |  |
| Show: 50 V                                                                                                    | urrent Repair Only | < Page Page >  | Set: Qu                | iery Columns Default |  |  |  |  |  |  |  |
| Tag Nu:                                                                                                    | mber               | Part Number    | Part Name              | Condition Received   |  |  |  |  |  |  |  |
| 1) <u>AV-APPL-97</u>                                                                                                    |                    |                | Packing Set            | Req's Replacing      |  |  |  |  |  |  |  |
| 2) <u>AV-APPL-97</u>                                                                                                    |                    |                | Outlet Flange          | Pitted               |  |  |  |  |  |  |  |
| B) <u>AV-APPL-97</u>                                                                                                    |                    |                | Stem<br>Iniat Flag and | Corroded Severe      |  |  |  |  |  |  |  |
| AV.APPL.07                                                                                                    |                    |                | Packing Bolts          | Cracked              |  |  |  |  |  |  |  |
| 6 AV-APPL-97                                                                                                    |                    |                | Yoke Rods              | Cracked              |  |  |  |  |  |  |  |
| 6 Parts in page, 6 found                                                                                                    | 4.                 |                |                        |                      |  |  |  |  |  |  |  |

The basic functions are all the same as the main form (Columns, Query, Default, clicking a column header to sort by it, moving through the grid). However, there is an additional function: **Limit To**: This allows you to view items for some specific repairs in the grid. Current Repair Only is the default. If you change it to All Repairs In Grid, this form will include the items for all the repairs in the main grid.

Finally, ALWAYS return via the **<< Back** button in the upper left.

# The Columns visible in grids:

Each grid is configurable via the Columns command.

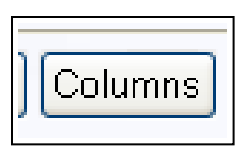

Click it and you'll see:

Address 🕘 http://127.0.0.1:8888/EXEC/12/09x6k4209zvmtu1coasmb1617an9

| Ket Grid Columns For: Control Valves Grid                                                                                             |                                                                                                    |                                                                                                    |  |  |  |  |  |  |  |  |
|----------------------------------------------------------------------------------------------------|----------------------------------------------------------------------------------------------------|----------------------------------------------------------------------------------------------------|--|--|--|--|--|--|--|--|
| Current Displayed Columns          Tag Number         Next Maint Date         Manufacturer         Model Number         Serial Number | <ul> <li>* Select An Available Column         <ul> <li>③ Static Press</li> <li>Static Press</li> </ul> </li> <li>* Only columns that are in the grid can be:         <ul> <li>sorted on (by clicking the column header)</li> <li>filtered (have the view specified by)</li> <li>For example: Due in next 6 months</li> <li>used to Find a record</li> </ul> </li> <li>So, always ensure any column to be used for any of those purposes are INCLUDED in the Display Columns!</li> <li>Add</li> <li>up Remove Current</li> </ul> | Additional Available Columns: Owner Name Plant Location Plant Area Parts Count Generic Count Action/Remark Count |  |  |  |  |  |  |  |  |
|                                                                                                    | an Cancel Apply                                                                                                    |                                                                                                    |  |  |  |  |  |  |  |  |

The form is pretty straight forward to use:

- 1) select any required column from the Available Columns drop down
- 2) 'Add' it to the Current Displayed Columns list
- 3) 'Apply' to have the grid show the new selections

If you need to remove a column you can select it and click 'Remove Current'. 'Up' and 'Dn' move the currently selected column up or down in the list.

If you've clicked Columns from the main grid, in the upper right you'll see some additional columns you can check-off to display. These columns will tend to slow down the response of the grid however. When you exit and re-enter the program, your columns will be as they were when you left

# Past Due Valves

The easiest and quickest way to see Past Due Valves (any Most Recent repair for a valve who's Next Maintenance Date is before today) is to click the link on the main page.

<u>Past Due Valves</u> the grid will now be filtered to only Past Due Valves.

### **Coming Due Valves**

The coming due functions are a bit more flexible. Once clicked, you'll see the Coming Due panel, shown below:

|   | Past Due<br>Coming I             | - Walwes<br>Due Val       | ves                               | <u>Ana</u><br>Sum                        | <u>lyze</u>                                     |                                          |                     |                    |                                                        | Via the                               |  |
|---|----------------------------------|---------------------------|-----------------------------------|------------------------------------------|-------------------------------------------------|------------------------------------------|---------------------|--------------------|--------------------------------------------------------|---------------------------------------|--|
| Л | rans Iu                          | Replac                    | <u>e</u>                          | Easy                                     | <u>7 Filter</u>                                 |                                          |                     |                    |                                                        | Coming Due<br>In drop                 |  |
|   | (<br>OR cli                      | Coming<br>ck a dat        | Due Ir                            |                                          | - No Selection - 💉 🗴<br>Include Past Due Valves |                                          |                     | N/                 | down, you<br>can select a<br>time frame<br>(this week, |                                       |  |
|   | Previou                          | <u>15</u>                 |                                   | Janua                                    | anuary 2006 <u>Next</u> Month                   |                                          |                     | <sup>t</sup> Month |                                                        | this month, 1                         |  |
|   | Sun                              | Mon                       | Tue                               | Wed                                      | Thu                                             | Fri                                      | Sat                 | <b>♦ ♦</b>         | 50                                                     | OR you can                            |  |
|   | $\frac{1}{8}$<br>$\frac{15}{22}$ | 2<br>9<br><u>16</u><br>23 | $\frac{3}{10}$<br>$\frac{17}{24}$ | 4<br><u>11</u><br><u>18</u><br><u>25</u> | 5<br>12<br>19<br>26                             | 6<br><u>13</u><br><u>20</u><br><u>27</u> | 7<br>14<br>21<br>28 | Year               |                                                        | select a Date<br>via the<br>calendar. |  |
|   | R                                | оскwец                    | <u>or</u><br>reawa                | as                                       |                                                 | 101                                      | 8-1G                | LIODAY             |                                                        |                                       |  |

The **Include Past Due Valves** check box is significant. It allows the inclusion of valves that are past due (ie. Next Maintenance Date is BEFORE today) or not. If you are looking for ONLY what's coming due, say by the end of the month and NOT what's past due, make sure **Include Past Due Valves** is unchecked.

## Parts To Replace

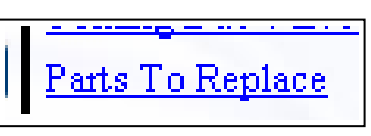

This link will open the

Parts form with a filter applied of "Part Recommendation = Replace". The Parts grid will include parts from ALL the repairs in the main grid. (The **Limit To** is changed from *Current Repair Only* to *All Repairs In Grid*. When you exit the Parts form, the filter is cleared.

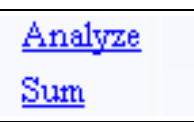

#### Analyze and Sum Links:

These two functions are very similar. Analyze and Sum both allow you to select any field (if it isn't currently in the display grid, it will be added) and then, that field is either analyzed (basically counted) or summed (added up). Below is the form for Analyze:

| 0<br>Dn | <u>Past Due Valves</u><br><u>Coming Due Valves</u><br><u>Parts To Replace</u> | <u>Analyze</u><br><u>Sum</u><br><u>Easy Filter</u> |                       |                               |   |      |
|---------|-------------------------------------------------------------------------------|----------------------------------------------------|-----------------------|-------------------------------|---|------|
|         | Select Field:                                                                 | Manufacturer                                       | ~                     | *                             | × | Seri |
|         | Analysis Breakdo                                                              | wn:                                                | Count                 | %                             |   | N/A  |
|         | crane<br>edwards<br>fisher<br>rockwell/edwa<br>stockham<br>walworth           | urds                                               | 8<br>6<br>1<br>2<br>1 | 42<br>31<br>5<br>5<br>10<br>5 | < | UN1  |
|         | ROCKWEINEOW                                                                   | ards                                               | 7.510-717             |                               |   | 1    |

You can see the Manufacturer field is selected and it's results are shown. The selected field will have all it's unique entries listed and counted. As well, a % of total population will be calculated. **Sum** adds the contents of the selected field and displays it.

Easy Filter:

<u>Easy Filter</u>

A **Query** can be built using multiple fields and differing logic between the items of the filter. An *Easy Filter* is a simple, single field filter.

| Select Field: | Manufacturer | *                    | ×       |
|---------------|--------------|----------------------|---------|
| Is            | Equal        | *                    |         |
|               | Consolidated |                      | *       |
| Apply Filter  | Clear Filter | * filter is case ser | isitive |

After you click the link, you'll see a panel. You select a field, how to filter it (the **Is**; Equal, Not Equal, Contains, etc.) and the actual text you want filtered. After you click **Apply Filter**, the grid will reflect the filter. If the field isn't already chosen as a column, it will be.

| Data Sheet | All Repo |
|------------|----------|

**Reports:** 

There is a single click **Data Sheet** button that will generate the Data Sheet for the currently on repair (the Data Sheet report is selected by the operator of the VKViewer site during their configuration).

All Reports brings up the main report generation form.

All reports are generated on the server as PDF files and sent down to the local PC where the browser is running. It's important to note that the PDF can be saved, printed or viewed from the local machine. VKViewer opens the PDF report in another browser window. This is commonly known as a "pop-up". Most Internet Explorer's and 3<sup>rd</sup> party toolbars (like Google's and Yahoo's) block pop-ups. This they are supposed to do as, generally, pop-ups are annoying ads in new windows. This is not the case here. You can always configure the toolbar or IE itself to "always allow pop-ups from this site". There is much more info on this on the **All Reports** page.

| *Click Report and nothing happens? |       |       |   |        |          |                    |      |       |       |     |    |   |     |  |
|------------------------------------|-------|-------|---|--------|----------|--------------------|------|-------|-------|-----|----|---|-----|--|
|                                    |       |       |   | Mor    | e Info C | On Reports and Pop | up B | Block | (ers* |     |    |   |     |  |
| Uhan                               | 11011 | nrint | • | report | from     | WWWiewer/webWT     | កររ  | i+    | none  | 11m | in | • | new |  |

| Other Availab      | le Reports:            |         |          |
|--------------------|------------------------|---------|----------|
| Image Report       |                        |         |          |
| Grid Report        | Separate repairs with: | Nothing | <b>~</b> |
| Grid Report Title: |                        |         |          |
|                    |                        |         |          |

There are a total of 3 kinds of reports available on the form. The above shows the center section of the form where you can access *Other Available Reports*. An **Image Report** is pretty straight forward....any attached images (to the valve itself OR the repair specifically) will be printed. The Image report allows you to configure a few more things like the number of images per page (1, 2 or 4), the columns for a title, etc.

The **Grid Report** is essentially a PDF of the grid on the main form. You can separate each line of the grid and add a title. If there is more then a set number of columns, it will rotate to landscape mode.

#### **<u>Reports continued:</u>** The main reports form is shown below:

| Address 🕘 http://127.0.0.1:8888/EXEC/15/09x6k4209zvmtu1coasmb1617an9                                                                             |                                                                                                    |  |  |  |  |  |
|----------------------------------------------------------------------------------------------------|----------------------------------------------------------------------------------------------------|--|--|--|--|--|
| Generate Report(s) For: Control ValvesControl Valves                                                                                             |                                                                                                    |  |  |  |  |  |
| Available Reports                                                                                                    |                                                                                                    |  |  |  |  |  |
| DMC Traveller<br>DMC Data Sheet<br>ISA Spec 20 CV Data Sheet<br>1 Page Traveller<br>1 Page Trav A<br>1 Page Traveller Non-Database               | Generates a 5 page control valve traveller (the test rep<br>around inside the shop and the repair data is recorded (                                                                         |  |  |  |  |  |
| 1 Page Traveller Alternate<br>Two Page Traveller<br>New Valve Traveller<br>Alternate Traveller<br>1 Page Data Sheet<br>Two Page Valve Data Sheet | Generate Reports for repair(s)       New Page For Each Entry ?         All In Grid (19)       Only: AV-APPL-97   NONE   2000/02/16         Generate - Selected Full Page Benort       Output |  |  |  |  |  |
| Alternate Data Sheet<br>New Valve Data Sheet<br>Complete Valve Summary<br>Complete Valve Survey                                                  | Other Available Reports:                                                                                                    |  |  |  |  |  |
| Parts Summary<br>AR Summary<br>Welds Summary<br>All Summary                                                                                      | Grid Report Separate repairs with: Nothing                                                                                                    |  |  |  |  |  |
| Multi-Line Summary<br>Repair Tags<br>Extra 1 Page Traveller                                                                                      | *Click Report and nothing happens?                                                                                                    |  |  |  |  |  |
| Extra 1 Page Traveller NDB<br>Extra 1 Page Alt Trav                                                                                              | When you print a report from VKViewer/webVIEW, it pops u                                                                                                    |  |  |  |  |  |

The list of available reports includes: Travellers (used only by the repair shop as an empty report onto which the technicians record the repair info); Data Sheets (the finished report that accompanies the valve after the repair and details the repair); Parts / AR / Welds / etc. Summary reports (a small amount of valve / repair data and the additional data of the report type) and **Complete Valve Summary** OR **Survey** reports (these are unique....they have some info about the valve that doesn't change repair to repair AND the last 10 repairs all on the same data sheet. These are very useful as historical snapshots of a valve).

The **Generate Reports for repair(s)** selection allows you to create a report for only the repair you're currently on (bottom selection) OR all the repairs in the grid. IF you select "All in grid" be aware it may be a large report and may take several minutes to generate and send to your local PC. Please be patient when creating these.

The **New Page For Each Entry** check box will have each new repair for the Parts, AR, Welds, All and Multi-line Summary reports begin on their own page.

The <u>Commands, Filter / Query / Limit Data, Limit Valve Data In View</u> command is very powerful.

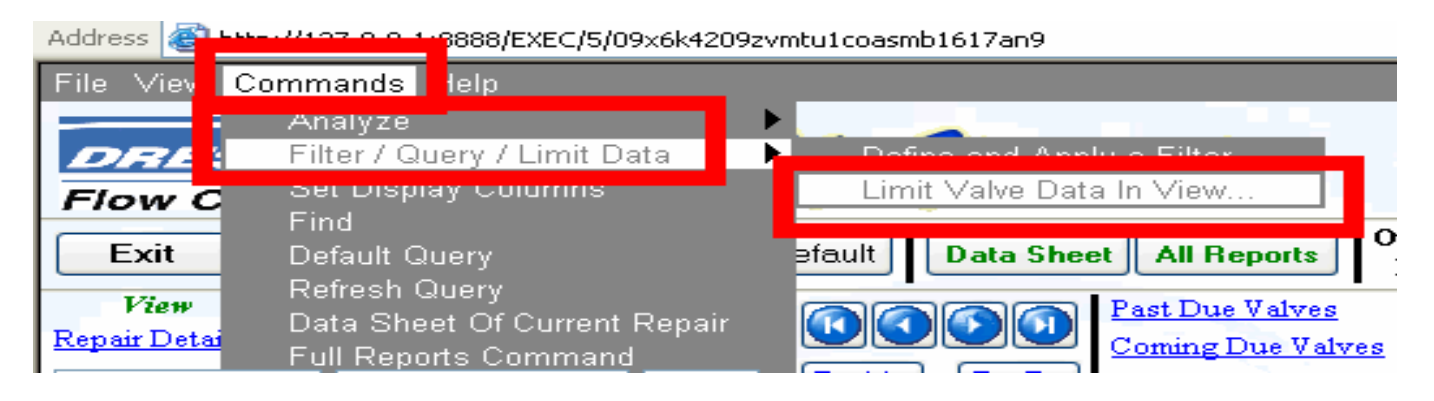

From here, you can have the repair grid limit (filter) based upon one of the other data items. For example, let's suppose you wanted to see only the repairs that had Parts Replaced. Or that had an Image attached. Or an "Action" item. Or a part that was broken. Once you have setup any filter required in the other data item (Ie. Parts: Work Performed = Replaced) you would through the above menu option see this form:

| Address 🕘 http://127.0.0.1:8888/EXEC/6/09x6k4209zvmtu1coasmb1617an9                                                                                                    |         |        |  |  |  |
|----------------------------------------------------------------------------------------------------|---------|--------|--|--|--|
| Kenter Content And Annalysis Annalysis Anna |         |        |  |  |  |
| 🔲 Entries In Current Parts Filter                                                                                                    |         |        |  |  |  |
| Entries In Current Actions / Remarks Filter                                                                                                    |         |        |  |  |  |
| Entries In Current Welds Filter                                                                                                    |         |        |  |  |  |
| Entries With Generic Attachment(s)                                                                                                    |         |        |  |  |  |
| Entries With Images                                                                                                    |         |        |  |  |  |
| <u>Between each "limit" use:</u>                                                                                                    |         |        |  |  |  |
| ⊙ and                                                                                                    |         |        |  |  |  |
| Oor                                                                                                    | · · · ] |        |  |  |  |
| Instructions                                                                                                    | Apply   | Cancel |  |  |  |

Here, you check which other data item(s) you want the limit (filter) based upon (there can be more then one....for example: repairs with images AND parts that were replaced, resulting in a grid of repairs with pictures of the replaced parts) AND apply it.

It's likely a command you won't use often BUT when you do, it's going to be of great importance as it allows you to distill a large number of repairs down to exactly what you need to see quickly.

### **Filter:**

There are two methods of filtering:

Easy Filter

& Query

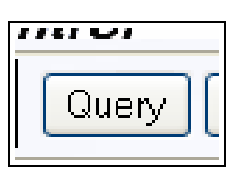

Easy Filter is simple enough. You click the link, select the field, how and what you want to filter.

The Query command is a bit more involved BUT it allows a much greater level of filtering. First and foremost, the field(s) you want to filter MUST be in the grid. So, make sure you've selected them FIRST via the columns command.

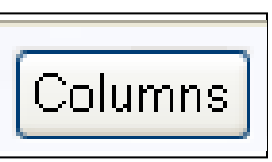

| Address 🕘 http://127.0.0.1:8888/EXEC/10/09x6k4                                               | 4209zvmtu1coasmb1617an9                                                                          |  |  |  |  |
|----------------------------------------------------------------------------------------------|--------------------------------------------------------------------------------------------------|--|--|--|--|
| Kack Filter Of: Control Valves                                                               |                                                                                                  |  |  |  |  |
| How To Filter:                                                                               | Instructions                                                                                     |  |  |  |  |
| <ul> <li>and (all conditions must be met)</li> <li>or (any of the conditions met)</li> </ul> | Filter allows you to limit the entries shown in the grid.<br>You can apply a filter to any field |  |  |  |  |
| Column To Filter:                                                                            | or column that is displayed in<br>the grid. You may have to<br>change the grid columns to        |  |  |  |  |
| How To Find:                                                                                 | Filter Definition                                                                                |  |  |  |  |
| What To Find*:                                                                               | Manufacturer = 'Consolidated' and                                                                |  |  |  |  |
| Consolidated                                                                                 |                                                                                                  |  |  |  |  |
| * Case Sensitive                                                                             |                                                                                                  |  |  |  |  |
| - No Selection - V                                                                           |                                                                                                  |  |  |  |  |
| is between and includes dates of:<br>Lookup                                                  |                                                                                                  |  |  |  |  |
| Lookup                                                                                       |                                                                                                  |  |  |  |  |
| Add Above Filter Item Cancel A                                                               | Apply Filter Clear Current Filter Item Clear Entire Filter                                       |  |  |  |  |

The process is:

- If you need more then 1 item (ie. Service = Steam and Set Pressure > 1500) then, you must select either "and" or "or" for the logical operator between each filter item. The meaning is pretty straight forward, just say the filter in English and if it needs an "and" for them, select it. If it needs an "or" (Unit = Unit11 or Unit = Unit 12) select it.
- 2) Select the Field, How to limit it and input what the limit is to be. OR, for dates, use the date filter section in the bottom left.
- 3) "Add" each filter item. You'll see the Filter Definition list them all.
- 4) Click "Apply Filter" to exit and apply it. "Clear" here OR "Default" from the main page will remove any filter. The grid will, in the bottom status bar of the repairs, show "Filtered" when one is applied.

# <u>Analyze – Next Maintenance Dates:</u>

| w Comm | ands Help                    |                               |
|--------|------------------------------|-------------------------------|
| An     | alyze                        | General                       |
| 🚘 Filt | ter / Query / Limit Data 💦 🕨 | Next Maintenance Dates        |
| C Se   | t Display Columns            | Mean Time Between Failure     |
| 📕 Fir  | nd                           | Repairs Performed             |
| De     | fault Query                  | efault Data Sheet All Reports |
| Re Re  | fresh Query                  | Past Due Valves               |

There is a more sophisticated analysis of the Next Maintenance Date available. We'll touch on it briefly here so you can explore some of the power of VKViewer.

After selecting the command and clicking Analyze, you'll see this form (the top of it):

| Aguress 💽 http://127.0.0.1:8888/EXEC/20/0e00ma609ve40r1epopilor30cv9                          |                                          |                                                                                                    |  |  |  |
|-----------------------------------------------------------------------------------------------|------------------------------------------|----------------------------------------------------------------------------------------------------|--|--|--|
| <b>«Back</b> Analyze                                                                          | Today: January 31,                       | 2006 Next Maintenance Dates Analysis                                                                                                 |  |  |  |
| * Serial Number, Unit / Vessel, Equipment Location are recommenneded to be in the main grid!! |                                          |                                                                                                    |  |  |  |
| Analyzed: 10<br>Past Due: 8<br>Due Today: 0                                                   | <u>Limit Grid To:</u><br><u>Sort By:</u> | <ul> <li>⊙ All (no limit) ○ Past Due ○ Due Today ○ Coming Du</li> <li>⊙ Tag Number ○ Serial Number ○ Unit / Vessel ○ Date</li> </ul> |  |  |  |
| Coming Due: 2                                                                                 | <u>View Results:</u>                     | ⊙ By Valve ○ By Calendar ○ By Week ○ By Month                                                                                        |  |  |  |
|                                                                                               |                                          |                                                                                                    |  |  |  |

There are some statistics (Analyzed, Past Due, etc.) and some sorting, filtering and result views.

The Limit Grid To and Sort By options are pretty self-explanatory.

The View Results options are more interesting.

By Valve shows a grid of the valves, the important facts relating to their repair dates and the ones past due in red.

**By Calendar** shows a calendar which you can scroll through. Any date that has a past due OR coming due valve is shown with BOTH the date and the count of valves on that day. Clicking it will open a grid of the facts of those valves.

**By Week / By Month** show a list of weeks and months in the past and future (past ones are negative, future ones are positive numbers) and the number of valves in that period. You can multi-select weeks or months and then view a grid of the facts of those valves. We'll look at a couple of these on the next page.

## <u>Analyze – Next Maintenance Dates (continued):</u>

The By Valve analysis. Past due valves are in red. Note the columns it creates.

| Tag Number   | Serial Number | Unit / Vessel | Date Tested | Next Maint Date | Days Past Due | Days Till Due | Days Since Repair | Week Due | Month Due |
|--------------|---------------|---------------|-------------|-----------------|---------------|---------------|-------------------|----------|-----------|
| AV-STO-LV082 |               |               | 2006/01/17  | 2007/01/17      |               | 351           | 14                | 50       | 12        |
| AV-3-LV003   |               |               | 2000/08/29  | 2001/08/29      | 1616          |               | 1981              | -231     | -53       |
| AV-10-001    | 5028270       |               | 2001/02/22  | 2002/02/22      | 1439          |               | 1804              | -206     | -47       |
| AV-11-LV001  |               |               | 2000/05/10  | 2001/05/10      | 1727          |               | 2092              | -247     | -56       |
| AV-11-LV002  |               |               | 2000/05/10  | 2001/05/10      | 1727          |               | 2092              | -247     | -56       |
| AV-11-LV003  |               |               | 2000/05/10  | 2001/05/10      | 1727          |               | 2092              | -247     | -56       |
| AV-11-LV006  |               |               | 2006/01/17  | 2007/01/17      |               | 351           | 14                | 50       | 12        |
| AV-11-LV007  | F-40650       |               |             | 2001/10/10      | 1574          |               |                   | -225     | -51       |
| AV-85-1      |               |               | 2000/09/11  | 2001/09/11      | 1603          |               | 1968              | -229     | -52       |
|              |               |               |             |                 | 1010          |               | 0177              | 2.50     | 10        |

The Calendar view:

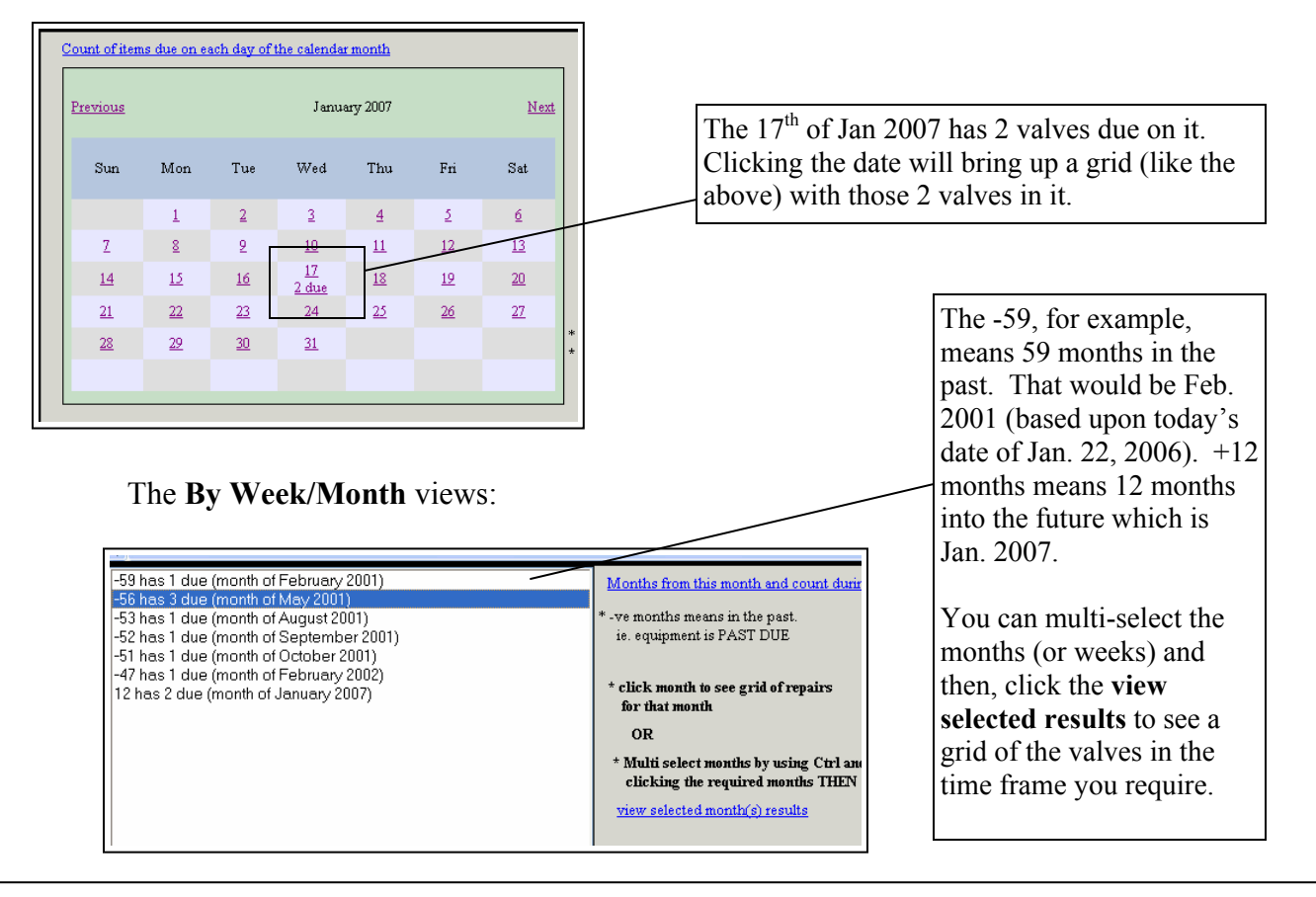

We strive to ensure all your needs are met. If you have any questions, suggestions or find any problems with the program, please don't hesitate in contacting us.

Regards, Product Development.

<u>avert@telusplanet.net</u> or <u>valvkeep@dresser.com</u>

VK-Viewer